### <目次>

| 1. | 患者負担10割でお会計をする場合の保険証登録方法         |   | •• | •• | P2  |
|----|----------------------------------|---|----|----|-----|
|    | ・<br>新患の<br>場合                   |   | •• | •• | P2  |
|    | ・既存の患者様の場合                       |   | •• | •• | P3  |
| 2. | 保険証を持参した時の保険証登録方法                | • | •• | •• | P5  |
|    | ・新患保険証忘れ、後日持参した場合                | • | •• | •• | P5  |
|    | ・既存患者保険証忘れ、後日持参した場合              | • | •• | •• | P6  |
|    | ①以前と同じ保険証                        | • | •• | •• | P6  |
|    | <ol> <li>以前とは違う保険証</li> </ol>    | • | •• | •• | P7  |
| 3. | 前回差額返金方法                         | • | •• | •• | P8  |
|    | ・保険証持参当日、過剰金の返金のみ行う場合            | • | •• | •• | P8  |
|    | ・保険証持参当日治療を行い、当日請求金額と相殺を行う場合     | • | •• | •• | P9  |
|    | ・保険証持参当日治療を行い、請求・返金を別々に処理をする場合   | • | •• | •• | P11 |
| 4. | 前回診療分(例:3割)の正しい割合の領収証の印刷(返金後の対応) | • | •• | •• | P13 |

2024.1.25版

# 1. 患者負担10割でお会計をする場合の保険証登録方法

### ~新患の場合~

(1) [新患登録(F5)]をクリックします。
 対象の患者の氏名、性別、生年月日、住所、電話番号を入力します。
 保険者番号に「00000000(0を8桁)」を入力します。

| ●者情報 協定情報 介護保険・訪問診療 ● ● ● ● ● ● ● ● ● ● ● ● ● ● ● ● ● ● ● |          |                     |   |          |         |  |  |  |
|-----------------------------------------------------------|----------|---------------------|---|----------|---------|--|--|--|
|                                                           | カルテ番号    | 101                 |   | 自宅〒      |         |  |  |  |
|                                                           | 力ナ氏名     | ジ ーシー タロウ           |   | 自宅住所     |         |  |  |  |
|                                                           | 漢字氏名     | ジーシー 太郎             |   |          |         |  |  |  |
|                                                           | 性別       | 男                   | - | 白空電話乗号   |         |  |  |  |
|                                                           | 生年月日     | 昭和 64年1月1日 (32歳0ヶ月) | ~ | 直必先電話番号  |         |  |  |  |
|                                                           |          |                     |   | 携帯電話番号   |         |  |  |  |
|                                                           |          |                     |   |          |         |  |  |  |
| 保険                                                        | 保険者番号    | 0 0 0 0 0 0 0       |   | 保険者名称    |         |  |  |  |
|                                                           | 被保険者記号   |                     |   | 保険者電話番号  |         |  |  |  |
|                                                           | 被保険者番号   |                     |   | 保険者〒     |         |  |  |  |
|                                                           | 被保険者枝番   |                     |   | 保険者所在地   |         |  |  |  |
|                                                           | 被保険者との続柄 | (なし) ・              |   |          |         |  |  |  |
|                                                           | 被保険者氏名   |                     |   |          |         |  |  |  |
| 1 📕                                                       | 詳細情報     | (なし)                |   | 事業所名称    |         |  |  |  |
|                                                           | 職務上の事由   | (なし)                |   | 事業所電話番号  |         |  |  |  |
| 1 📕                                                       | 職業       | (なし)                |   | 事業所干     |         |  |  |  |
| 1                                                         | 保険有効期限   | 年_月_日 ~             |   | 事業所所在地   |         |  |  |  |
| 1                                                         | (前期高齢者)  | 年_月_日 ~ /           |   |          |         |  |  |  |
|                                                           | 交付日      | 年_月_日 ~             |   |          |         |  |  |  |
|                                                           | 資格取得日    | 年_月_日 ~             |   | システム適用期間 | 年_月_日 ~ |  |  |  |

(2) [患者終了(F11)]をクリックすると警告が出るので「保存(+)」をクリックします。

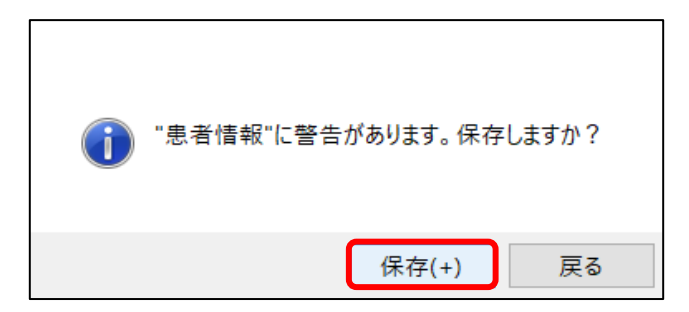

(3) 院内患者画面に戻ります。

~既存の患者様の場合~

(1) 「患者原簿」を開いて[保険証の変更]をクリックします。変更内容の選択はそのままで[次へ]

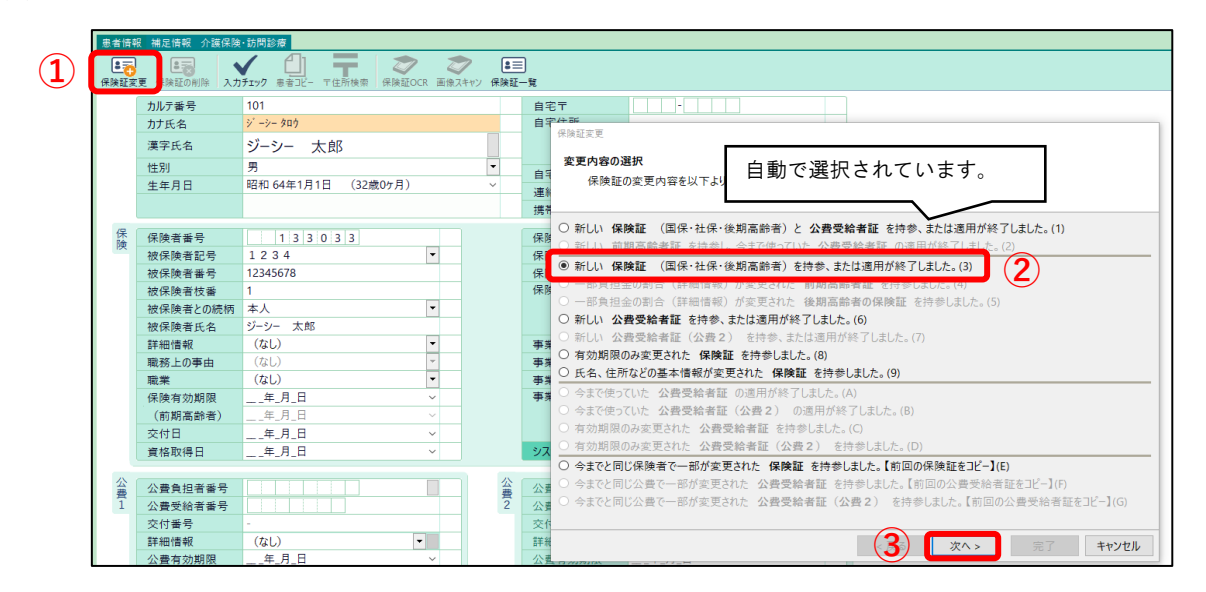

(2) 切替日の表示が本日の日付になっています。そのまま[次へ]、[完了]と進みます。

| 保険証変更                                                                    |                       |
|--------------------------------------------------------------------------|-----------------------|
| 切替日の指定                                                                   |                       |
| 保険証を切り替える日付を指定して下さい。                                                     |                       |
|                                                                          |                       |
| 切替日: 令和 03年01月14日 ~                                                      |                       |
| 新しい保険証を持参した場合は、その保険証が有効になる開始日を指定します                                      | •                     |
| 公費負担医療の適用が終了した場合は、有効期限の翌日の日付を指定します                                       | •                     |
| 保険証が有効になる開始日は一般的に                                                        | 健康保険 保険被保険者証          |
| 「夏格取得日」、「認定日」、「交付日」、「発付(羌効)期日」です。                                        |                       |
| 健康保険         本人         平成〇年〇月〇日交付           被保険者証         記号         面切 | 17 50-90 RF           |
|                                                                          | (在)所                  |
| 代名 "任别<br>生假目日                                                           | 氏名                    |
| 資格取得日 平成〇年〇月〇日<br>所在地                                                    | 保険者番号<br>差 び に        |
| 名称 保険者所在地                                                                | <sup>6 廠 者</sup> 交付日付 |
| 保険者番号·名称 印                                                               | 交付年月日 平成〇年〇月〇日交付      |
| 有効になる開始日が不明な場合は、保険証に記載されている保険者にお問いる                                      | 合わせ下さい。               |
| < 戻る                                                                     | 次へ > 完了 キャンセル         |

(3) 保険証が1枚追加されますので、保険者番号に「00000000(0を8桁)」を入力します。

| <mark>患者情報</mark> 補足情報 介護保険 訪問診療 |                                                                                                    |                                                            |                                                      |              |  |  |  |  |  |
|----------------------------------|----------------------------------------------------------------------------------------------------|------------------------------------------------------------|------------------------------------------------------|--------------|--|--|--|--|--|
| 保険証変                             | ■<br>一<br>更 保険証の削除 入力                                                                                                    |                                                            | 三<br>一覧                                              |              |  |  |  |  |  |
|                                  | カルテ番号<br>カナ氏名<br>漢字氏名<br>性別<br>生年月日                                                                                                    | 101<br>ジーシー タロウ<br>ジーシー 太郎<br>男 ▼<br>昭和 64年1月1日 (32歳0ヶ月) × | 自宅〒<br>自宅住所<br>自宅電話番号<br>連絡先電話番号<br>携帯電話番号           |              |  |  |  |  |  |
| 保険 過1                            | 保険書番号<br>被保険書番号<br>被保険でする<br>が保<br>し、<br>でいまで<br>の<br>の<br>の<br>の<br>の<br>の<br>で<br>の<br>の<br>で<br>の<br>の<br>で<br>の<br>で<br>の<br>で<br>の<br>で | ● ● ● ● ● ● ● ● ● ● ● ● ● ● ● ● ● ● ●                      | 保険者名称<br>保険者電話番号<br>保険者電子<br>東部所在地<br>集所名称<br>集所電話番号 |              |  |  |  |  |  |
|                                  | 保険有効期限<br>(前期高齢者)<br>交付日<br>資格取得日                                                                                                    | 年_月_日 · ·<br>年_月_日 · ·<br>年_月_日 · ·<br>年_月_日 · ·           | 事業所所在地 システム適用期間                                      | 会和 3年1月14日 ✓ |  |  |  |  |  |

(4) [患者終了 (F11)]をクリックすると警告が出るので「保存 (+)」をクリックします。

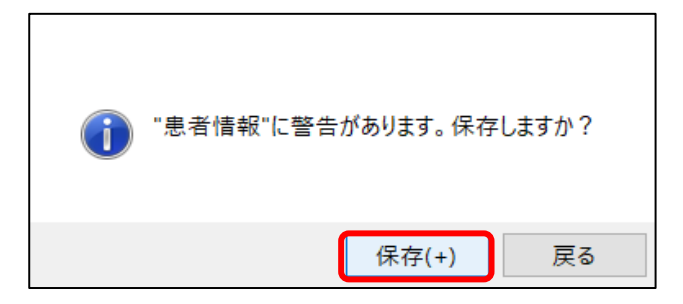

(5) 院内患者画面に戻ります。

## 2. 保険証を持参した時の保険証登録方法

#### ~新患保険証忘れ、後日持参した場合~

→次回以降患者さんが来院し保険証をお持ちになりましたら、保険証の情報を上書きします。

(1)患者原簿を開き、保険者番号「00000000(0が8桁)」をバックスペースで消します。
 持参した保険証の情報を入力します。
 上書きすると保険証の変更の確認ウィンドウが表示されるので、3行目の
 「登録した内容が間違っていた、または入力漏れの内容があった。」を選択し[OK]

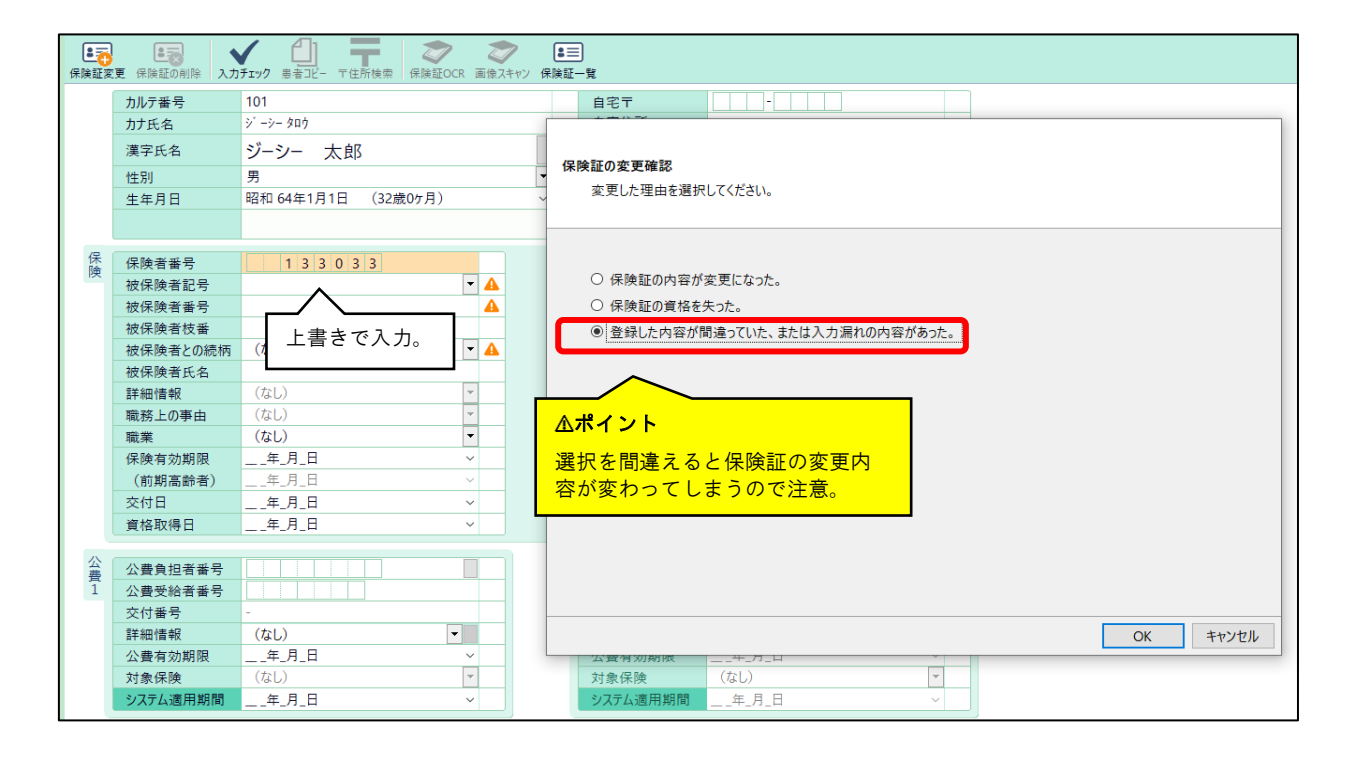

(2)入力完了後、[患者終了 (F11)]をクリックします。

「請求金額の変更」のウィンドウが表示されますので[OK]をクリックします。

| 請求金額 | の変更                                                | × |
|------|----------------------------------------------------|---|
|      | 患者原簿の編集によって請求金額が変更されました。<br>診療ファイルまたは窓口会計でご確認ください。 |   |
|      | ОК                                                 | כ |

#### ~既存患者保険証忘れ、後日持参した場合~

→2パターンありますので、どちらか確認して実行してください。

#### ① 以前と同じ保険証だった(有効期限のみ変更になっていた)

(1) 患者原簿を開き、前回登録した保険情報(保険者番号「00000000(0が8桁)」)に カーソルを合わせて[保険証の削除]をクリックします。

「削除します。よろしいですか?」の表示が出ますので[OK]を選択します。

| 保険証変 | ■<br>一<br>保険証の削除 入力 |                                                                                                    |
|------|---------------------|----------------------------------------------------------------------------------------------------|
| 2    | カルテ番号               | 101 自宅〒                                                                                                    |
|      | 力ナ氏名                | ジーシー タロウ 自宅住所                                                                                                    |
|      | 漢字氏名                | ジーシー 太郎                                                                                                    |
|      | 性別                  | 男 由 (2) 由 (2) 西 (2) 西 (2) 日 (2) 日 (2) 日 (2) 日 (2) 日 (2) 日 (2) 日 (2) 日 (2) 日 (2) 日 (2) 日 (2) 日 (2) 日 (2) 日 (2) 日 (2) 日 (2) 日 (2) 日 (2) 日 (2) 日 (2) 日 (2) 日 (2) 日 (2) 日 (2) 日 (2) 日 (2) 日 (2) 日 (2) H (2) H (2 |
|      | 生年月日                | 昭和 64年1月1日 (32歳0ヶ月) 1日 1日 1月 1日 (32歳0ヶ月) 1日 1日 1月 1日 1日 1月 1日 1日 1日 1日 1日 1日 1日 1日 1日 1日 1日 1日 1日                                                                                                    |
|      |                     | 进行方电话 首为                                                                                                    |
|      |                     | 货币电脑金石                                                                                                    |
| 保険   | 保険者番号               | 0000000 保険者名称                                                                                                    |
| 過    | 被保険者記号              | ▲ 保険者電話番号                                                                                                    |
| 1    | 被保険者番号              | ▲ 保険者 <sup>■</sup> 医療保険の削除 ×                                                                                                    |
|      | 被保険者枝番              | 保険者所                                                                                                    |
|      | 被保険者との続柄            | (なし) ・ A 選択中の医療保険[保険]を削除します。よろしいですか?                                                                                                    |
|      | 被保険者氏名              | 保険者皆号:0000000                                                                                                    |
|      | 詳細情報                | (なし) ・ ・ ・ ・ ・ ・ ・ ・ ・ ・ ・ ・ ・ ・ ・ ・ ・ ・ ・                                                                                                    |
|      | 職務上の事由              | (なし) <b>マ</b> 事業所留                                                                                                    |
|      | 職業                  | (なし) ・ 事業所 ? 2 OK まかなル                                                                                                    |
|      | 保険有効期限              | 年_月_日 · · · · · · · · · · · · · · · · · · ·                                                                                                    |
|      | (前期高齢者)             | 年_月_日                                                                                                    |
|      | 交付日                 | 年_月_日                                                                                                    |
|      | 資格取得日               | 年_月_日 ~ システム適用期間 令和 3年1月14日 ~                                                                                                    |

(2) 保険証情報が表示されるので内容を確認し、有効期限等に変更があれば上書きします。

|         | ᆔᆘᆕᆓᄝ    | 101                  |         |  | 百灾于                  |                  |
|---------|----------|----------------------|---------|--|----------------------|------------------|
|         | リルノ番万    |                      |         |  | 日七日                  |                  |
|         | カナ氏名     | シーシー タロウ             |         |  | 目毛住所                 |                  |
|         | 漢字氏名     | ジーシー 太郎              | シーシー 太郎 |  |                      |                  |
|         | 性別       | j 🗸 🗸                |         |  | 白字雷話乗号               |                  |
|         | 生年月日     | 和 64年1月1日 (32歳0ヶ月) ~ |         |  | 古宅電品書う<br>連約失常託 ※ そう |                  |
|         |          |                      |         |  | 推荐而武平只               |                  |
|         |          |                      |         |  | 房市电前番万               |                  |
|         | 保保険者番号   | 1 3 3 0 3 3          |         |  | 保険者名称                | 全国土木建築国保組合       |
|         | 被保険者記号   | 1234                 | -       |  | 保険者電話番号              | 03-3264-1240     |
| И       | 被保険者番号   | 12345678             |         |  | 保険者〒                 | 1 0 2 - 0 0 9 3  |
|         | 被保険者枝番   | 1                    |         |  | 保険者所在地               | 千代田区平河町1-5-9厚生会館 |
| 過1にあった保 | 被保険者との続柄 | 本人                   | -       |  |                      |                  |
| 険証情報が現在 | 被保険者氏名   | ジーシー 太郎              |         |  |                      |                  |
| の「保険」に変 | 詳細情報     | (なし)                 | -       |  | 事業所名称                |                  |
| わる。     | 職務上の事由   | (なし)                 | -       |  | 事業所電話番号              |                  |
| 12 00   | 職業       | (なし)                 | -       |  | 事業所〒                 |                  |
|         | 保険有効期限   | 年_月_日                | ~       |  | 事業所所在地               |                  |
|         | (前期高齢者)  | 年_月_日                | ~       |  |                      |                  |
|         | 交付日      | 年_月_日                | ~       |  |                      |                  |
|         | 資格取得日    | 年_月_日                | ~       |  | システム適用期間             | 年_月_日 ~          |
|         | 資格取得日    | 年_月_日                | ~       |  | システム適用期間             | 年_月_日 ~          |

(3)入力完了後、[患者終了(F11)]をクリックします。 「請求金額の変更」の画面が表示しますので[OK]をクリックします。

| 請求金額 | の変更                                                | × |
|------|----------------------------------------------------|---|
| 1    | 患者原簿の編集によって請求金額が変更されました。<br>診療ファイルまたは窓口会計でご確認ください。 |   |
|      | ОК                                                 | כ |

#### ② 以前とは違う保険証になっていた

患者原簿を開き、保険者番号「00000000(0が8桁)」をバックスペースで消します。
 持参した保険証の情報を入力します。

上書きすると保険証の変更の確認ウィンドウが表示されるので、3行目の

「登録した内容が間違っていた、または入力漏れの内容があった。」を選択し[OK]

|   | カルテ番号    | 101                   | 自宅〒                             |
|---|----------|-----------------------|---------------------------------|
|   | カナ氏名     | シ ーシー タロウ             |                                 |
|   | 漢字氏名     | ジーシー 太郎               | 保険証の変更確認                        |
|   | 性別       | 男 🔻                   |                                 |
|   | 生年月日     | 昭和 64年1月1日 (32歳0ヶ月) ~ | え えしん 生中 を 困 ハ し い い と い 。      |
|   |          |                       |                                 |
| 保 |          |                       |                                 |
| 険 | 保庾者黃亏    | 06138093              | ○ 保険証の内容が変更になった。                |
| 適 | 被保険者記号   |                       |                                 |
| 1 | 被保険者番号   |                       |                                 |
|   | 被保険者枝番   |                       | ● 登録した内容が間違っていた、または入力漏れの内容があった。 |
|   | 被保険者との続柄 | │ 上書きで人力。 │▲          |                                 |
|   | 被保険者氏名   |                       |                                 |
|   | 詳細情報     | (なし)                  |                                 |
|   | 職務上の事由   | (なし)                  |                                 |
|   | 職業       | (なし) ・                |                                 |
|   | 保険有効期限   | 年_月_日 ~               | 翌日も見造ってと保険証の亦更内                 |
|   | (前期高齢者)  | 年_月_日 ~               | 医所を间連えると休候証の変更的                 |
|   | 交付日      | 年_月_日 ~               | 容が変わってしまうので注意。                  |
|   | 資格取得日    | 年_月_日 ~               |                                 |
|   |          |                       |                                 |
| 盆 | 公費負担者番号  | <b>A</b>              |                                 |
| 1 | 公費受給者番号  | 2                     |                                 |
|   | 交付番号     |                       |                                 |
|   | 詳細情報     | (なし) ・                | OK キャンセル                        |
|   | 公費有効期限   | 年月日 ~                 |                                 |

(2)登録後右下の「システム適用期間」の日付を確認します。資格取得日、認定日、交付日のいずれかの日付になります。(新しい保険証が有効になる日)

|                                       | (        |                     |   |   |          |                 |  |  |
|---------------------------------------|----------|---------------------|---|---|----------|-----------------|--|--|
|                                       | カルテ番号    | 101                 |   |   | 自宅〒      |                 |  |  |
|                                       | 力ナ氏名     | シ゜ーシー タロウ           |   |   | 自宅住所     |                 |  |  |
|                                       | 漢字氏名     | ジーシー 太郎             |   |   |          |                 |  |  |
|                                       | 性別       | 男                   |   | - | 白空電話乗号   |                 |  |  |
|                                       | 生年月日     | 昭和 64年1月1日 (32歳0ヶ月) |   | ~ | 「白七电山田与」 |                 |  |  |
|                                       |          |                     |   |   | 建船元电站番方  |                 |  |  |
|                                       |          |                     |   |   | 携帯電話番号   |                 |  |  |
| 保險                                    | 保険者番号    | 0 6 1 3 8 0 9 3     |   |   | 保険者名称    | 関東ITソフトウェア健保組合  |  |  |
| 调                                     | 被保険者記号   | 123                 | • |   | 保険者電話番号  | 03-5925-5300    |  |  |
| ····································· | 被保険者番号   | 12345678            |   |   | 保険者〒     | 1 6 9 - 8 5 1 6 |  |  |
|                                       | 被保険者枝番   | 1                   |   |   | 保険者所在地   | 新宿区百人町2-27-6    |  |  |
|                                       | 被保険者との続柄 | 本人                  | • |   |          |                 |  |  |
|                                       | 被保険者氏名   | ジーシー 太郎             |   |   | <u> </u> |                 |  |  |
|                                       | 詳細情報     | (なし)                | • |   | 日付を間違え   | るとお会計で未収金や      |  |  |
|                                       | 職務上の事由   | (なし)                | - |   | 過剰金が発生   | したり、レヤプトが返      |  |  |
|                                       | 職業       | (なし)                | • |   | 定になります   |                 |  |  |
|                                       | 保険有効期限   | 年_月_日               | ~ |   |          |                 |  |  |
|                                       | (前期高齢者)  | 年_月_日               | ~ |   |          |                 |  |  |
|                                       | 交付日      | 年_月_日               | ~ |   |          |                 |  |  |
|                                       | 資格取得日    | 令和 3年1月1日           | ~ |   | システム適用期間 | 令和 3年1月1日 ~     |  |  |

(3) 入力完了後、[患者終了 (F11)]をクリックすると、「請求金額の変更」の ウィンドウが表示されますので[OK]をクリックします。

| 請求金額 | の変更                                                | × |
|------|----------------------------------------------------|---|
| 1    | 患者原海の揺集によって請求金額が変更されました。<br>診療ファイルまたは窓口会計でご確認ください。 |   |
|      | ОК                                                 | כ |

## 3. 前回差額返金方法

~保険証持参当日、過剰金の返金のみ行う場合~

(1)保険証情報登録後に[窓口会計]を開き、過剰金を確認します。
 (前回までの未収金欄に「-(マイナス)」表示されている金額が過剰金になります。)
 預り金に返金する金額を入力、又は[全額入金]をクリックします。

| 🞁 [101] ジーシー太郎 (32歳0 | 0ヶ月)男 - 窓口会計 |                                         |           |                                                       |                |                     |       |
|----------------------|--------------|-----------------------------------------|-----------|-------------------------------------------------------|----------------|---------------------|-------|
| ファイル 編集 表示 ミ         | システム 会計 アプリ  | ケーション ウィンドウ ヘルプ                         |           |                                                       |                |                     |       |
| ■<br>書着終了 ログオフ リモート  |              | ▲ 日本 ● 日本 ● 日本 ● 日本 ● 日本 ● 日本 ● 日本 ● 日本 | レジ電卓 患者原薄 | ⑦  全部  たままでは、 「「「」」 「「」」 「「」」 「「」」 「「」」 「「」」 「」 「」 「」 |                |                     |       |
| 会計* 台帳               | (            | 2)                                      |           |                                                       |                |                     |       |
| 販売品目 自費 領収(再)        | E院(再)介護(再)   | 自費(再)販売品目(再)                            | 明細書明細書よとの | 特殊領 契約自 契約自請求                                         | 時殊処理 振替·值引 損金效 | 2 建<br>全額入金<br>入金取消 | 金額クリア |
| 会計日付:                | 令和 3年1月15日   | · · · · · · · · · · · · · · · · · · ·   | -         | 入金後の未収金:                                              | - 3 7 0 0      |                     |       |
| 会計時刻:                | 午後 04時58分    |                                         |           | 事前預り金:                                                |                | <b>U</b>            |       |
| 支払い方法:               | 現金           | •                                       | ·         | 契約自費残金:                                               | -              |                     |       |
|                      | 保險診療         | 介護保險                                    |           |                                                       |                |                     |       |
| 本日の点数:               | PREADER      | -                                       |           |                                                       |                |                     |       |
|                      | /D 74 = A    | ∧ =# /□ !A                              |           | ·C + D B                                              | .l. ≣I         |                     |       |
| *ロ+スの土地へ             | (保険診療)       | 介護保険                                    | 目費診療      | 販売品日                                                  | 小計 2 7 0 0     |                     |       |
| 別回までの木収金:<br>土口は土へ焼。 | - 3 / 1      |                                         |           |                                                       | - 3 7 0 0      |                     |       |
| 4日前水玉額:<br>+日1人注2人類。 |              |                                         |           |                                                       |                |                     |       |
| 本口八玉済み玉祖:            | 2.7          | 0.0                                     |           |                                                       | 2 7 0 0        |                     |       |
| 今回請水金額;              | - 3 7        | 0.0                                     |           |                                                       | 2700           |                     |       |
| 八玉祖:                 | - 3 / 1      |                                         | ,         | 0 0                                                   | - 3700         |                     |       |
|                      |              |                                         |           | 預り金:                                                  | - 3 7 0 0      |                     |       |
|                      |              |                                         |           | お釣り:                                                  | 0              |                     |       |
|                      |              |                                         |           |                                                       |                |                     |       |

(2) [印刷]をクリックし、「医院宛領収証」にチェックが入った状態で「印刷(+)」を クリック、医院宛領収証を印刷します。

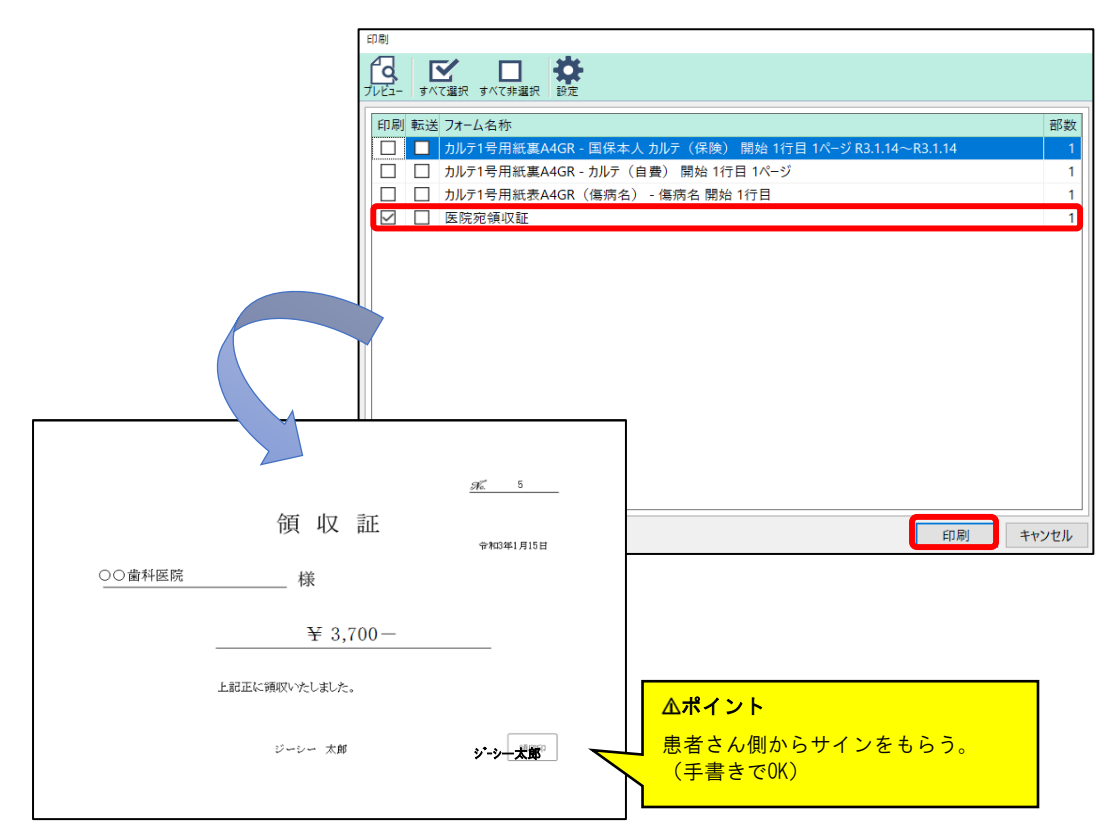

※医院宛領収証は患者さんにお渡しするものではありません。 医院で保管をしてください。 ~保険証持参当日、治療を行い当日請求金額と相殺を行う場合~

(1)保険証情報登録後に[窓口会計]を開きます。
 当日に治療を行い請求が発生した場合は、当日の一部負担金と過剰金を相殺した
 金額が表示します。
 今回請求金額を確認し、お預かりした金額を[預り金]に入力、又は[全額入金]をクリック。

・今回治療請求金額が前回の過剰金より高い場合

請求金額が発生します→お金を貰って下さい。

・今回治療請求金額より前回の過剰金のほうが高い場合

過剰金が発生します→差額の金額を返金してください。

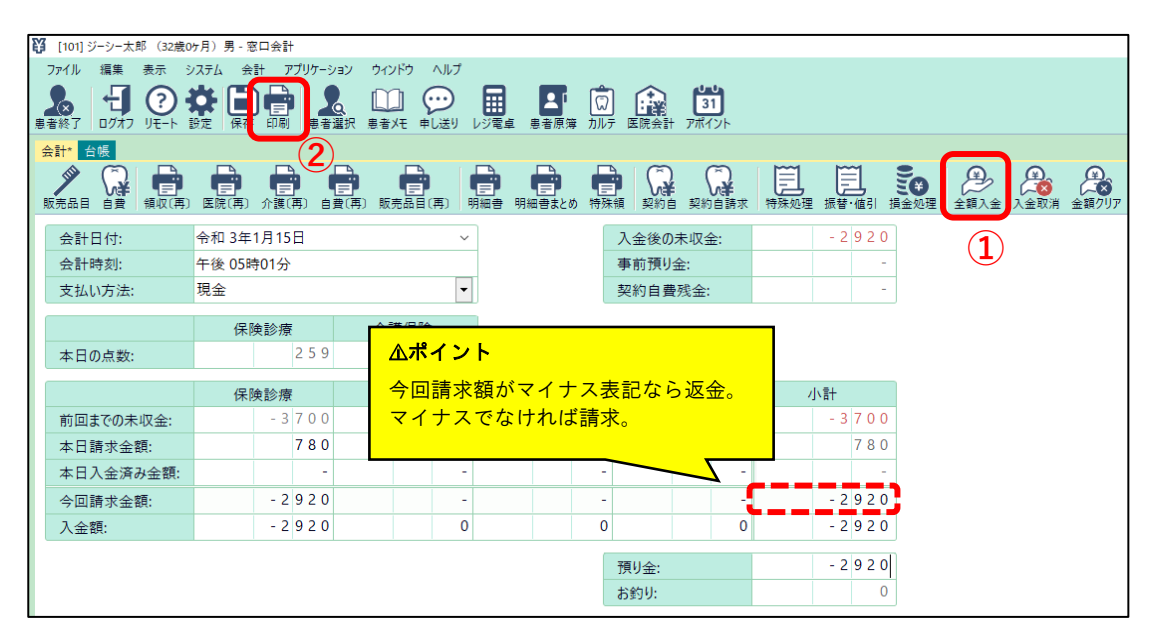

(2) [印刷]をクリックし、「領収証」「医院宛領収証」にチェックが入った状態で「印刷」 をクリック、領収証と医院宛領収証を印刷します。

| 印刷 転送 フォーム名称                                                | 部数   |
|-------------------------------------------------------------|------|
| 🔲 📃 カルテ1号用紙裏A4GR - 国保本人 カルテ(保険) 開始 1行目 1ページ R3.1.14~R3.1.15 | 1    |
| □ □ カルテ1号用紙裏A4GR - カルテ(自費) 開始 1行目 1ページ                      | 1    |
| カルテ1号用紙表A4GR(傷病名) - 傷病名 開始 1行目                              | 1    |
| 医院宛領収証                                                      | 1    |
|                                                             | 1    |
|                                                             |      |
|                                                             | 大のペー |

## 【印刷されてくる2枚の領収証】

#### 当日治療分の領収証

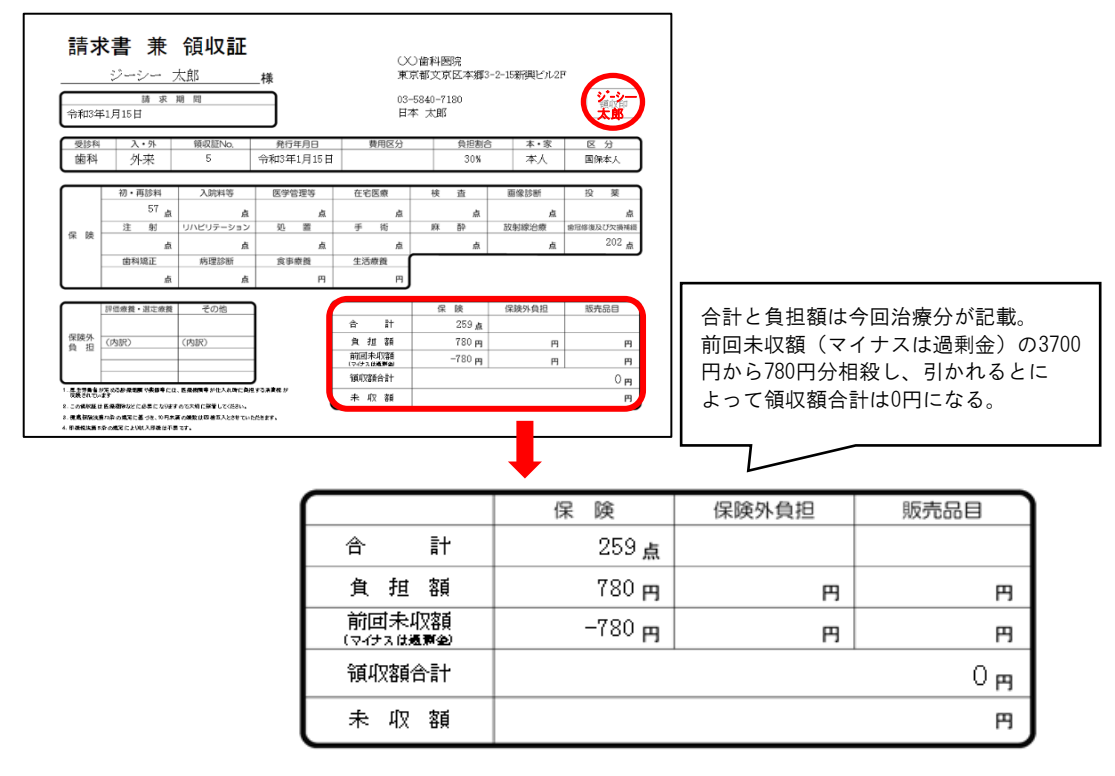

②返金分の医院宛領収証(医院控え)※返金がない場合は印刷されません。

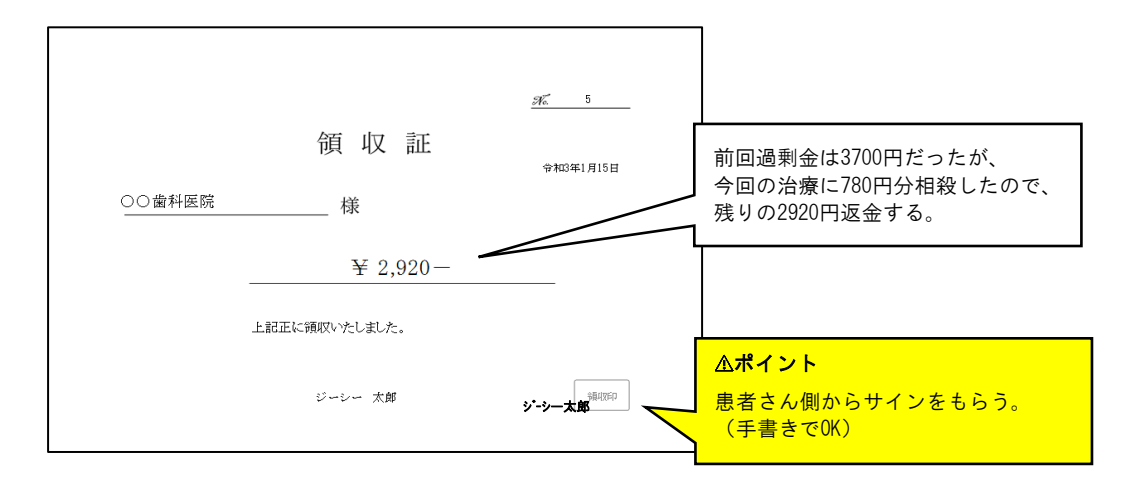

~保険証持参当日治療を行い、返金・請求を別々に処理をする場合(相殺しない)~

(1)保険証情報登録後に[窓口会計]を開きます。
 相殺を行わない場合は[特殊処理]をクリックします。
 「本日請求金額を入金します。」にチェックを入れて、該当する項目を選択し[OK]

| 会計 台帳                        |                               |                                                                      |     |        |      |                  | _        |                |            |              |      |      |       |      |       |      |                    |
|------------------------------|-------------------------------|----------------------------------------------------------------------|-----|--------|------|------------------|----------|----------------|------------|--------------|------|------|-------|------|-------|------|--------------------|
| ▶<br>販売品目 自費 領収(再)           | E院(再)介護(再)自                   | ■ ■<br>■<br>■<br>■<br>■<br>■<br>■<br>■<br>■<br>■<br>■<br>■<br>■<br>■ |     | 明細書まとめ | 特殊領  | ()<br>契約自 契約     |          | (三)<br>特殊処理    |            | していた<br>損金処理 | 全額入金 | 入金取消 | 全額クリア | 預金入金 | 預金受取  | 預金返却 | <b>》</b><br>請求金額確認 |
| 会計日付:                        | 令和 3年2月3日                     |                                                                      | ~   |        | 入金   | 後の未収金            | 金:       |                | - 2 9 2 0  | )            |      |      |       |      |       |      |                    |
| 会計時刻:                        | 午後 02時22分                     |                                                                      |     |        | 特殊処理 | £                |          |                |            |              |      |      |       |      |       |      |                    |
| 支払い方法:                       | 現金                            |                                                                      | •   |        | 処理   | 内容の選択            | R        |                |            |              |      |      |       |      |       |      |                    |
|                              | 保険診療                          | 介護保険                                                                 |     |        | 1    | 処理の内容            | 家を以下の    | より選択して         | て下さい。      |              |      |      |       |      |       |      |                    |
| 本日の点数:                       | 259                           |                                                                      | -   |        |      |                  |          |                |            |              |      |      |       |      |       |      |                    |
|                              | 保險診療                          | 介護保險                                                                 |     | 白盡診療   | 67   | 日誌世会             | 第五二 1    | <b>☆</b>   ±≠  |            |              |      |      |       |      |       |      |                    |
| 前回までの未収金:                    | - 3 7 0 0                     | 21 BALPHICK                                                          | -   |        |      | 2 保険診療           | RAC X    | III Uak 9 .    | 1          |              |      |      |       |      |       |      |                    |
| 本日請求金額:                      | 780                           |                                                                      | -   |        |      | 介護保険             | <b>免</b> |                |            |              |      |      |       |      |       |      |                    |
| 本日入金済み金額:                    | -                             |                                                                      | -   |        |      | ] 目費診務<br>] 販売品目 | デ<br>ヨ   |                |            |              |      |      |       |      |       |      |                    |
| 今回請求金額:                      | - 2 9 2 0                     |                                                                      | -   |        |      |                  |          | ata -17 246 (  | F 40 1 + + |              |      |      |       |      |       |      |                    |
| 入金額:                         | 0                             |                                                                      | 0   |        |      | 日までの酒            | 回刺金を     | 患者像にょ          | 区却 します     | 0            |      |      |       |      |       |      |                    |
| ▲ポイン<br>今回請求<br>する場合<br>注意して | ト<br>金額の表示(<br>の金額にな<br>ください。 | よ、自動で<br>っています                                                       | 和殺。 |        |      | <b>ゴ日までの</b> 未   | 5-収通剰    | 金を <b>全額</b> : | 損金 にし      | ξ <b>Φ</b> . |      |      |       |      | OK(+) | +    | ャンセル               |
|                              |                               |                                                                      |     |        |      |                  |          |                |            |              |      |      |       | [    | OK(+) | +    | ャンセル               |

(2) 本日の請求金額のみが入金処理され、前回分の過剰金が残ります。

| 会計 台帳         |                 |                  |              |                            |               |                    |            |
|---------------|-----------------|------------------|--------------|----------------------------|---------------|--------------------|------------|
| 🖉 😱 🖨         |                 | a a a            |              |                            |               |                    |            |
| 販売品目 自費 領収(再) | ) 医院(再) 介護(再) 自 | 費(再) 販売品目(再) 明細智 | 9 明細書まとめ 特殊領 | 契約自 契約自請求                  | 特殊処理 振替·值引 損金 | 処理 全額入金 入金取消 金額クリア |            |
| 会計日付:         | 令和 3年2月3日       | ~                | Л            | 金後の未収金:                    | - 3 7 0 0     |                    |            |
| 会計時刻:         | 午後 02時22分       |                  | 寻            | 再前預り金:                     | -             |                    |            |
| 支払い方法:        | 現金              | •                | 契            | 昭約自費残金:                    | -             |                    |            |
|               | (足險診病           | 介護保險             |              |                            |               |                    |            |
| 本日の古物・        | 1本映影标<br>259    | 7 岐水映            |              |                            |               | 木口詰求全朝公のに          | なる全加理されるので |
| 平口の黒奴.        | 200             |                  |              |                            |               | 本口 前水 並 領力 のの      |            |
|               | 保険診療            | 介護保険             | 自費診療         | 販売品目                       | 小計            | 必金分のみ請求に多く         | 传る。        |
| 前回までの未収金:     | - 3 7 0 0       | -                | -            | -                          | - 3 7 0 0     |                    |            |
| 本日請求金額:       | 780             | -                | -            | -                          | 780           |                    |            |
| 本日入金済み金額:     | 780             | -                | -            | -                          | 780           |                    |            |
| 今回請求金額:       | - 3 7 0 0       | -                | -            | -                          | - 3 7 0 0     |                    |            |
| 入金額:          | 0               | 0                | 0            | 0                          | 0             |                    |            |
|               |                 |                  | 22           | 511.A.                     | 0             |                    |            |
|               |                 |                  | D7           | Rリ <del>生</del> 。<br>2011- | 0             |                    |            |
|               |                 |                  | 6            | 1±10.                      | 0             |                    |            |

(3) 続いて前回過剰金分の返金処理を行います。

本日治療分の請求は処理済みですので、残りの返金分のみ未処理になっています。 [全額入金]をクリックします。

| 反売品目 自費 領収(再) | 三 三<br>国際(再) 介護(再) 自 | 三 三<br>費(再) 販売品目(再) 明約 | 三 三 三 三 三 三 四書 明細書まとめ 特殊 | ▶ <b>○ ★ ○ ★</b><br>瞬 契約自 契約自請求 | 「こう」<br>特殊処理 振替・値引 損 | ● ( ) ( ) ( ) ( ) ( ) ( ) ( ) ( ) ( ) ( |    |
|---------------|----------------------|------------------------|--------------------------|---------------------------------|----------------------|-----------------------------------------|----|
| 会計日付:         | 令和 3年2月3日            | ~                      |                          | 入金後の未収金:                        | - 3 7 0 0            |                                         |    |
| 会計時刻:         | 午後 02時22分            |                        |                          | 事前預り金:                          | -                    |                                         |    |
| 支払い方法:        | 現金                   | •                      |                          | 契約自費残金:                         | -                    |                                         |    |
|               | 保險診療                 | 介護保険                   |                          |                                 |                      |                                         |    |
| 本日の点数:        | 2 5 9                | -                      |                          |                                 |                      |                                         |    |
|               |                      |                        |                          |                                 |                      |                                         |    |
|               | 保険診療                 | 介護保険                   | 自費診療                     | 販売品目                            | 小計                   |                                         |    |
| 前回までの未収金:     | - 3 7 0 0            | - 1                    | -                        | -                               | - 3 7 0 0            |                                         |    |
| 本日請求金額:       | 780                  | - 1                    | -                        | -                               | 780                  |                                         |    |
| 本日入金済み金額:     | 780                  | -                      | -                        | -                               | 780                  | 返金処理のみ行なわれ                              | れる |
| 今回請求金額:       | - 3 7 0 0            | -                      | -                        | -                               | - 3 7 0 0            |                                         |    |
| 入金額:          | - 3 7 0 0            | 0                      | 0                        | 0                               | - 3 7 0 0            |                                         |    |
|               |                      |                        |                          | 適け合。                            | - 3 7 0 0            |                                         |    |
|               |                      |                        | -                        | 原り金                             | - 3 7 0 0            |                                         |    |
|               |                      |                        |                          | お釣り:                            | 0                    |                                         |    |

(2) [印刷]をクリックし、「領収証」「医院宛領収証」にチェックが入った状態で「印刷」 をクリック、領収証と医院宛領収証を印刷します。

| 印刷                                                                                                    |      |
|----------------------------------------------------------------------------------------------------|------|
| プレビュー すべて準視 すべて非違訳 設定                                                                                          |      |
| 印刷 転送 フォーム名称                                                                                                   | 部数   |
| □ □ //// 15月10(美A4GK - 国际本人 //// (味夜) 前短 1/1日 1/-9 K3.1.14~K3.1.15     □ □ /// 15月11(-9)     □ □ /// 15月11(-9) | 1    |
| 」 加小丁吉田融表A4GR(臨病名) - 臨病名 開始 1行目<br>□ 医院苑頃収証<br>□                                                               | 1    |
|                                                                                                    | 1    |
|                                                                                                    |      |
|                                                                                                    |      |
|                                                                                                    |      |
|                                                                                                    |      |
|                                                                                                    |      |
| 印刷 キ                                                                                                    | ャンセル |

【印刷されてくる2枚の領収証】

| <ol> <li>①当日治療分の領収証</li> </ol>                                                                                                    |                                  |                  |                     |                  |
|----------------------------------------------------------------------------------------------------|----------------------------------|------------------|---------------------|------------------|
| 請求書 兼 領収証         ○○広村医院           ジーシー 太郎         東京東京京区本期3-2-15第興ビル2F           東京東京市         03-5840-7180           中和3年2月3日         日本 太郎           -         第回           -         第回           -         第回           -         第回           -         第回           -         第回           -         第回           -         第回           -         第回           -         第回           -         第回 |                                  |                  |                     |                  |
| (図内) アナ末 4 〒410年に月3日 3005 月東臣なし<br>日本の100年10月3日       10・月3年1     3005 月東臣なし<br>57 点     11年2442       21日     10・月3年1     3005 月東臣なし       21日     57 点     点       21日     10・10・10・10・10・10・10・10・10・10・10・10・10・1                                                                                                    | ( 要<br>点<br>取りび2時時間<br>2002 点    |                  |                     |                  |
| 回該許<br>自前         回回回回         回該部<br>(均定)         (少定)         回回回回回回回回回回回回回回回回回回回回回回回回回回回回回回回回回回回回                                                                                                    | 時8日<br>門<br>門<br>門<br>780 門<br>門 | 相殺処理はして求内容しか記述   | ていないので、<br>載されていませ, | 本日分の請<br>ん。      |
|                                                                                                    |                                  | 保険               | 保険外負担               | 販売品目             |
|                                                                                                    | 송 計                              | 259 <sub>点</sub> |                     |                  |
|                                                                                                    | 負担額                              | 780 <del>m</del> | 円                   | 円                |
|                                                                                                    | 前回未収額<br>(マイナス <b>増産</b> )       | 円                | 円                   | 円                |
|                                                                                                    | 領収額合計                            |                  |                     | 780 <del>m</del> |
|                                                                                                    | 未収額                              |                  |                     | 円                |

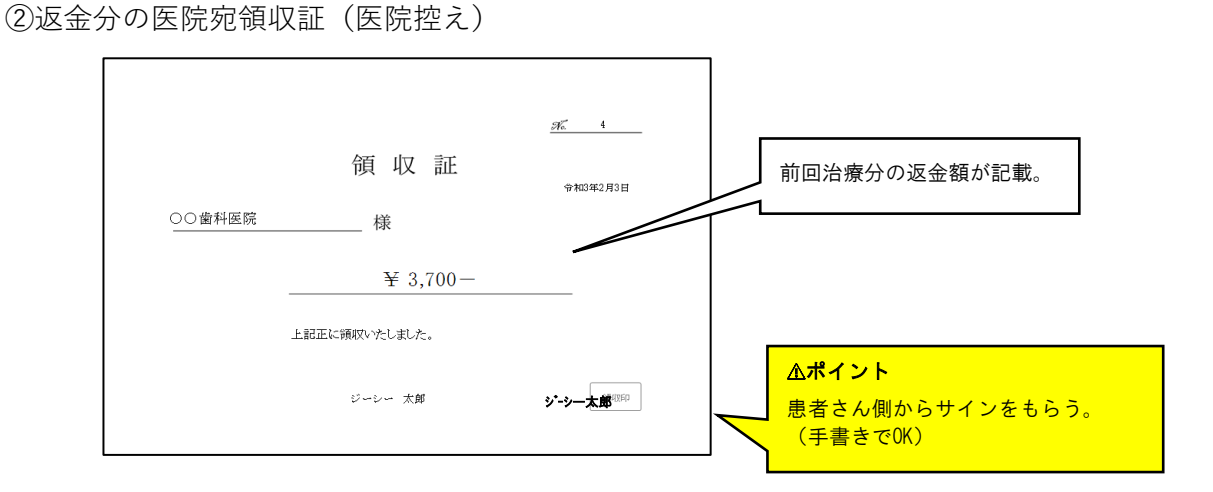

# 4. 前回診療分(例:3割)の正しい割合の領収証の印刷(返金後の対応)

→保険証を持参し返金後、正しいの割合負担での領収書の印刷方法です。 前回お渡しした10割分の領収書は回収して下さい。

(1) 窓口会計を開き、[領収(再)]をクリックします。

| -  |     |         |                       |     |                       | A 1 1 |                       |      |                           |                                  |           |                                                       |  |  |  |
|----|-----|---------|-----------------------|-----|-----------------------|-------|-----------------------|------|---------------------------|----------------------------------|-----------|-------------------------------------------------------|--|--|--|
| -  |     |         |                       |     | ☆ポイント                 |       |                       |      |                           |                                  | 午後 05時04分 |                                                       |  |  |  |
|    |     | - trans |                       |     |                       |       |                       |      |                           |                                  | て払い方法:    |                                                       |  |  |  |
|    |     |         |                       | に友丈 | は小口へ」                 | ניום  | ' 五日                  | ~    |                           | 7 <del>4</del> 50 s <del>a</del> | /9 /      |                                                       |  |  |  |
|    |     |         |                       |     |                       |       |                       | 9118 |                           | 庾診療                              | 1本12      |                                                       |  |  |  |
|    |     |         |                       |     |                       |       |                       |      |                           |                                  |           | ▲ロの京教:                                                |  |  |  |
|    | 計   | 小       | 品目                    | 販売  | 診療                    | 自費    | 除                     | 介護伊  |                           | 険診療                              | 保障        |                                                       |  |  |  |
| 00 | - 3 |         | -                     |     | -                     |       | -                     |      | 700                       | - 3                              |           | う回までの未収金:                                             |  |  |  |
| -  |     |         | -                     |     | -                     |       | -                     |      | -                         |                                  |           | 日請求金額:                                                |  |  |  |
| 00 | - 3 |         | -                     |     | -                     |       | -                     |      | 700                       | - 3                              |           | = 日入金済み金額:                                            |  |  |  |
| -  |     |         | -                     |     | -                     |       | -                     |      | -                         |                                  |           | ⊱回請求金額:                                               |  |  |  |
| 0  |     |         | 0                     |     | 0                     |       | 0                     |      | 0                         |                                  |           | . 余額:                                                 |  |  |  |
| 7  | - 3 |         | -<br>-<br>-<br>-<br>0 |     | -<br>-<br>-<br>-<br>0 |       | -<br>-<br>-<br>-<br>0 |      | 700<br>-<br>700<br>-<br>0 | - 3<br>- 3                       |           | 1回までの未収金:<br>本日請求金額:<br>本日入金済み金額:<br>☆回請求金額:<br>☆ 会額: |  |  |  |

(2)「領収済みとして印刷する(今回のみ有効)」にチェックします。
 「日付指定」を保険証を忘れて治療した日(今回印刷したい治療日)に指定します。
 「再発行マークは付けない」にチェックをします。

|        | 領収証印刷                   |                         |                |                            |                                                   |
|--------|-------------------------|-------------------------|----------------|----------------------------|---------------------------------------------------|
|        | プリンター                   |                         |                |                            |                                                   |
|        | プリンタ名:                  | EPSON PX-M5041F         |                | ~                          | プロパティ 位置調整                                        |
|        | 状態:                     | 準備完了                    |                |                            | 設定範囲:                                             |
|        | 種類:<br>≝≕               | EPSON PX-M5041F         |                |                            | <ul> <li>○ フォーム毎かつ端末毎</li> <li>○ フォーム毎</li> </ul> |
|        | 場が.                     |                         |                |                            | <ul> <li>○ フォーム共通</li> </ul>                      |
|        |                         | 大印度+7 D                 |                |                            |                                                   |
|        | □ 前回未収                  | .を印チ9つ ビ<br>2額を全額印字する レ | ] 保険側を印刷する(ラロ) | 30の(今回の)(<br>する(今回の)(み有効)) |                                                   |
|        |                         |                         | 販売品目欄を印刷する     | (今回のみ有効)                   |                                                   |
|        |                         | (1)                     | ] 領収済みとして印刷す   | る(今回のみ有効)                  |                                                   |
|        | אַעאַב:                 |                         |                | ~                          |                                                   |
|        |                         |                         |                |                            |                                                   |
|        | ☑ 再発行                   |                         |                |                            |                                                   |
|        | 再発行指                    | <del>ت</del>            |                |                            |                                                   |
| (2)    | <ul> <li>日付指</li> </ul> | 定 日付: 令和 03年            | 01月14日 ~       | <b>∆ポイント</b>               |                                                   |
|        | ○ 範囲指                   | 定 開始: 令和 03年            | 01月15日 🗸 終了:   | 印刷前に「プレビュー                 | -1 7                                              |
|        | ○ 発行済                   |                         |                | 「印刷別に「クレビユ」                |                                                   |
| $\sim$ |                         |                         |                | 品                          |                                                   |
| (3)    | ☑ 再発行マ                  | ークを付けない                 |                |                            |                                                   |
| -      | プレビュー                   |                         |                | 適用 閉じる                     | 印刷キャンセル                                           |
|        |                         |                         |                |                            |                                                   |

(3) 「印刷」ボタンをクリックします。

| 令和34    | <u>ジーシー 7</u><br>請求<br>F1月14日 | 太郎<br><sup>期 問</sup> | ● 単本に認知<br>東京都文京区本朝3-2-15新興ビル2F<br>03-5840-7180<br>日本 太郎 |          |          |           |            |  |  |  |
|---------|-------------------------------|----------------------|----------------------------------------------------------|----------|----------|-----------|------------|--|--|--|
| 受診和     | 入・外                           | 領収証No.               | <b>九</b><br>発行年月日                                        | 費用区分     | 負担割合     | 本・家       | 区分         |  |  |  |
| 歯科      | 外来                            | (5)                  | 令和3年1月15日                                                |          | 30%      | 本人        | 国保本人       |  |  |  |
|         | 初・再診料                         | 入院料等                 | 医学管理等                                                    | 在宅医療     | 検査       | 画像診断      | 投業         |  |  |  |
|         | 284 <sub>di</sub>             | 点                    | 点                                                        | 点        | 点        | 点         | 点          |  |  |  |
| 保険      | 注射                            | リハビリテーション            | 処置                                                       | 手 術      | 何 釈      | 放射線治療     | 億旧修復及び欠損補級 |  |  |  |
|         | à.                            | Å                    | Å                                                        | 点        | 廒        | 点         | 245 点      |  |  |  |
|         | 回科瑞止                          | 約建設面                 | <b>支事旅費</b><br>円                                         | 生活療育     |          |           |            |  |  |  |
| _       | 1777 (B.A. 1984) (B.A.        | 2.011                |                                                          |          | 10 19    | 01914.610 | 6400       |  |  |  |
|         | 評価機関・活定機関                     | その113                | 1 F                                                      | * *      | 保狭 529 よ | 保硬外贸但     | 1000 ES    |  |  |  |
| 保険外     | (内訳)                          | (内訳)                 | 4 F                                                      | 8 18 58  | 1.590 m  |           |            |  |  |  |
| 負担      | (1301)                        | 03807                | 1 1                                                      | 前回未収額    | - A,     | 8         |            |  |  |  |
|         |                               |                      | J                                                        | 領収額合計    |          |           | 1,590 m    |  |  |  |
| A117000 | が定めるお保健院や表示与たら                | 1、医療調査等が住入が時に角度      | 1933 100                                                 | 土 (12 88 |          |           |            |  |  |  |